## Settings and Report Bindings in Eval25

## • Click here to view related articles.

Bindings are used to control whether a report can or cannot be applied to a course. Reports need at least one binding.

## Bind a Report to a Course

- 1. Navigate to Your Custom Report
- 2. Configure Your Binding Settings
- Select the Settings tab.

| Custom Rep   | oorts                                                                                                    |                             |                          |  |
|--------------|----------------------------------------------------------------------------------------------------|-----------------------------|--------------------------|--|
| ← My Reports |                                                                                                    |                             |                          |  |
|              | Business Departme                                                                                                    | ent Course Report           |                          |  |
| Settings     | 🖊 Edit                                                                                                    | C Preview                   | Access                   |  |
| Report Title | Business Department Course Re                                                                                                    |                             |                          |  |
| Form         | All Forms ~                                                                                                    |                             |                          |  |
| Report Type  | Course ~                                                                                                    |                             |                          |  |
|              | □ Allow users with access to rep                                                                                                    | ort to view all data on rep | ort (ignore permissions) |  |
|              | Save                                                                                                    |                             |                          |  |
| Bindings     | 1. School: BUS; Department: B                                                                                                    | US; 💼                       |                          |  |
|              | (Note: the relation among bindings is 'OR', so if one binding is 'institution wide', the report is applied to all courses regardless of other bindings.) |                             |                          |  |
|              | Add binding                                                                                                    |                             |                          |  |
|              | Image: Custom Rep                                                                                                    | orts Settings tab           |                          |  |

• Click the Add Binding button to display the filter categories.

| Bindings   | 1. School: BUS; Department: BUS; 🖀                                                                                                    |
|------------|----------------------------------------------------------------------------------------------------|
|            | (Note: the relation among bindings is 'OR', so if one binding is 'institution wide', the report is applied to all courses regardless of other bindings.) |
| School     | All Schools (5)                                                                                                    |
| Department | ~                                                                                                    |
| Subject    | ✓                                                                                                    |
| Number     | ✓                                                                                                    |
|            | View filters                                                                                                    |
|            | Save Binding Cancel                                                                                                    |
|            | Image: Add Binding form                                                                                                    |

- Use the dropdown box to select a school or All schools.
- If available, use the dropdown boxes to select a department, subject, and number to bind to the report.
  - You can select **All** in the categories available (All Schools, All Course Types, All Mean Codes, and so on) to set the bindings as **Institution Wide**.
  - To narrow the scope of the bindings specify the **School**, **Department**, Course Type, Location, and so on. The available options are dictated by what is sent in the data file.
  - The relationship between bindings is an 'OR' relationship, so if one binding is 'institution wide', the report is applied to all courses regardless of other bindings.

## 3. (Optional) Narrow the Scope of the Bindings

- Click View Filters, and select any additional bindings.
- Click Save binding. The binding(s) will display with an overview of what the binding is.
- To add another binding, click **Add binding** and repeat the steps above.
- 4. Tap Save